# MANUAL DE USUARIO

Versión 1.2

# CONTENIDO

"

| POST | ULACIÓN C.A.S. o DL 276                    |
|------|--------------------------------------------|
| 1.   | Convocatorias Vigentes                     |
| 2.   | Iniciar sesión                             |
| 3.   | <b>R</b> egistrar nuevo usuario5           |
| 4.   | Postular                                   |
| 5.   | Reglamento de postulación                  |
| 6.   | Ingreso y edición de datos de postulación8 |
| 7.   | Formación académica10                      |
| 8.   | Солосіміелтов                              |
| 9.   | Experiencia Laboral                        |
| 10.  | <b>ANEXOS</b>                              |
| 11.  | Enviar Postulación                         |
| 12.  | Postulación enviada                        |
| 13.  | Correo de Confirmación15                   |

# **POSTULACIÓN CAS o DL 276**

#### 1. Convocatorias Vigentes

Para postular a una de las convocatorias vigentes, deberá ingresar al portal del GERESA <u>convocatoria.saludarequipa.gob.pe</u> y hacer clic sobre BUSCAMOS TALENTOS.

u

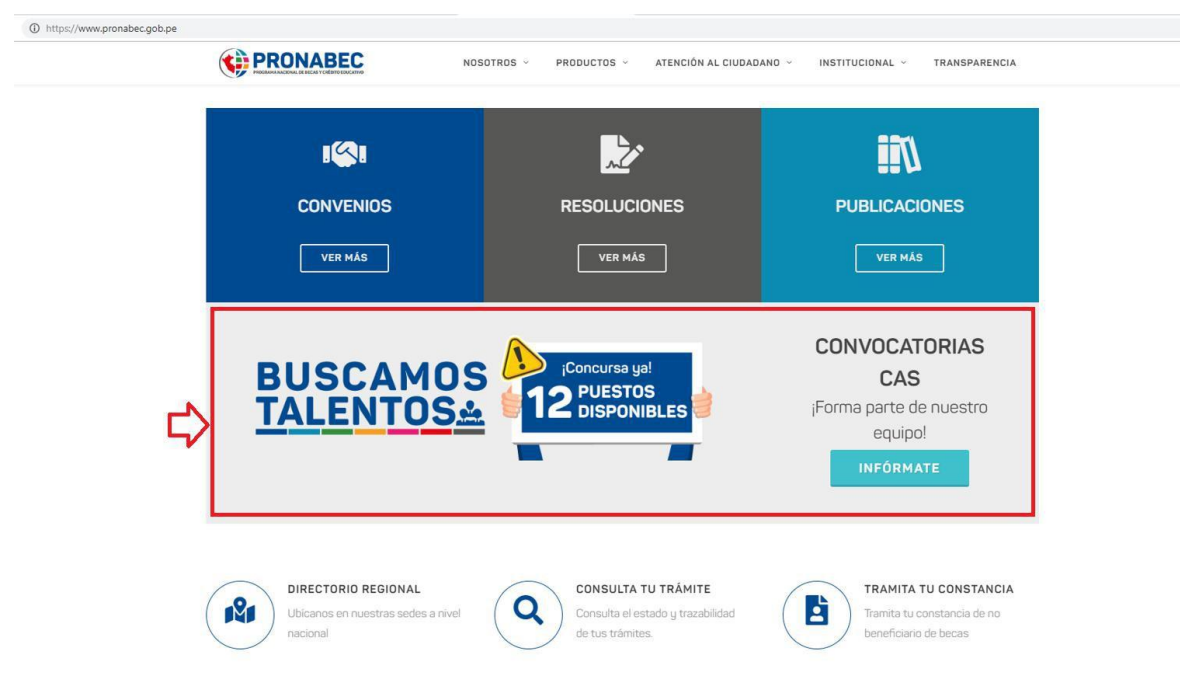

Se mostrará el listado de convocatorias con las fechas de inicio, fin y correlativo, se podrá ver y postular a la convocatoria que sea de su interés.

| Instructivo para la postulación en Línea: TVer Instructivo                                                          |
|----------------------------------------------------------------------------------------------------|
| Para una orientación tecnica puede enviar su consulta al siguiente correo: comiteconvocatorias@saludarequipa.gob.pe |
| Convocatorias Vigentes En Proceso Concluidas Convocatorias Canceladas                                               |
| Listado de Convocatorias                                                                                            |
| Buscar:                                                                                                    |
| Mostrando registros del 0 al 0 de un total de 0 registros                                                           |
| N° A NOMBRE DE CONVOCATORIA  INICIO/FIN POSTULACIÓN  COMUNICADOS  VER PERFIL  POSTULAR                              |
| Ningún dato disponible en esta tabla                                                                                |
| Anterior Siguiente                                                                                                  |

Pueden haber comunicados cómo fe de erratas en torno a las convocatorias activas, las cuales el postulante podrá revisar si son de su interés.

u

| Convocatorias                                               |                                                       |                    |                        |                             |                    |  |  |
|-------------------------------------------------------------|-------------------------------------------------------|--------------------|------------------------|-----------------------------|--------------------|--|--|
| Buscar:                                                     |                                                       |                    |                        |                             |                    |  |  |
| Mostrando registros del 1 al 37 de un total de 37 registros |                                                       |                    |                        |                             |                    |  |  |
| CORRELATIVO                                                 | NOMBRE DE CONVOCATORIA                                | BASES              | REVISIÓN<br>PRELIMINAR |                             | RESULTADO<br>FINAL |  |  |
| 001-OPP                                                     | ESPECIALISTA EN INVESTIGACIÓN Y POLÍTICAS PÚBLICAS II | BASES              | PRELIMINAR             | CURRICULAR<br>CONOCIMIENTOS | RESULTADO FINAL    |  |  |
| 004-OAF                                                     | ASISTENTE ADMINISTRATIVO III                          | BASES              | PRELIMINAR             | CURRICULAR<br>CONOCIMIENTOS | RESULTADO FINAL    |  |  |
| 005-OAF                                                     | ASESOR LEGAL                                          | BASES              | PRELIMINAR             | CURRICULAR<br>CONOCIMIENTOS | RESULTADO FINAL    |  |  |
| 006-OAF                                                     | COORDINADOR DE GESTIÓN                                | BASES              | PRELIMINAR             | CURRICULAR<br>CONOCIMIENTOS |                    |  |  |
| 007-OAF                                                     | COORDINADOR DE SUBVENCIONES                           | BASES              | PRELIMINAR             | CURRICULAR<br>CONOCIMIENTOS | RESULTADO FINAL    |  |  |
| 008-0AF                                                     | ANALISTA II PARA LA GESTIÓN DE SUBVENCIONES           | BASES              | PRELIMINAR             | CURRICULAR<br>CONOCIMIENTOS | RESULTADO FINAL    |  |  |
| 009-0AF                                                     | COORDINADOR DE CONTROL PREVIO                         | BASES              | PRELIMINAR             | CURRICULAR                  | RESULTADO FINAL    |  |  |
| 010-OAF                                                     | ESPECIALISTA EN CONTROL PREVIO I                      | BASES              | PRELIMINAR             | CURRICULAR                  |                    |  |  |
| 011-OAF                                                     | ESPECIALISTA LEGAL DE LA UNIDAD DE ABASTECIMIENTO     | BASES              | PRELIMINAR             | CURRICULAR                  |                    |  |  |
| 012-OAF                                                     | COORDINADOR DE ADQUISICIONES                          | BASES<br>FE ERRATA | PRELIMINAR             | CURRICULAR                  | RESULTADO FINAL    |  |  |

# 2. Iniciar sesión

Si el postulante ya tiene una cuenta para el sistema de postulación CAS, solo deberá ingresar su DNI<sup>1</sup> y contraseña<sup>2</sup>, y seleccionar el botón Ingresar. Si aún no tiene una cuenta deberá ingresar al enlace de "Crear Nuevo Usuario".

|   | GOBIERNO REGIONAL<br>GERENCIA REGIONAL DE SALUD<br>LOgin |
|---|----------------------------------------------------------|
| 1 | DNI / Carnet de Extranjería                              |
| 2 | Contraseña                                               |
| ¢ | Ingresar                                                 |
|   | Crear Nuevo Usuario ¿Olvidó Contraseña?                  |

En caso haya creado una cuenta anteriormente y no recuerda su contraseña, seleccione el enlace "¿Olvidó Contraseña?". En la cual se le solicitará ingresar su Número de DNI, enviándose un email al correo que consignó durante su registro inicial para cambiar su contraseña.

"

| Sulcitud de C                                              | ambio de Contrasena                                           |
|------------------------------------------------------------|---------------------------------------------------------------|
| Estimado Usuario,                                          |                                                               |
| Ingrese su Número de Documento, se le en<br>su contraseña. | iviará un email al correo con el que se registró para cambiar |
|                                                            |                                                               |
| NÚMERO DE DOCUMENTO                                        | Ingrese su número de Documento                                |

### 3. Registrar nuevo usuario

Continuando con el proceso de registro de nuevo usuario para la creación de una cuenta, se muestra el siguiente formulario en el cual deberá ingresar su número de DNI y debe dar clic en el botón Siguiente.

| structivo para la postu<br>formación al postulant | lación en Línea: Ver Ins<br>e: Ver Información | structivo                | o convocatorias cas    | @pronabec.go    | h ne                     |
|---------------------------------------------------|------------------------------------------------|--------------------------|------------------------|-----------------|--------------------------|
|                                                   |                                                |                          | . controcatoriasioa    | epronaboo.go    |                          |
| Convocatorias Vigentes                            | Convocatorias en Proceso                       | Convocatorias Concluidas | Convocatorias Anuladas | 2017 2016       | Convocatorias Anteriores |
|                                                   |                                                |                          |                        |                 |                          |
| gistro Nuevo Usuario                              |                                                |                          |                        |                 |                          |
| de al a setteta d                                 |                                                | Tipo Documento           |                        | Número de Docum | ento                     |
| Nacionalidad                                      |                                                |                          |                        |                 |                          |

Tras lo cual, proceda a llenar el siguiente formulario:

| Nacionalidad                                   | Tipo Documento        | Número Documento              |
|------------------------------------------------|-----------------------|-------------------------------|
| PE                                             | DNI                   | •                             |
| Apellido Paterno                               | Apellido Materno      | Nombres                       |
| Estado Civil                                   |                       |                               |
| Soltero                                        |                       |                               |
| DATOS DE DOMICILIO<br>Departamento<br>AYACUCHO | Provincia<br>HUAMANGA | v Distrito                    |
| Urbanización Vía (Av. Calle. Jr.)              | Dirección             |                               |
|                                                |                       |                               |
| DATOS DE CONTACTO                              |                       |                               |
| Teléfono                                       | Celular               | Correo                        |
| ngrese nuevamente Correo                       | Contraseña            | Ingrese nuevamente Contraseña |
|                                                |                       |                               |

Una vez completado los datos requeridos debe hacer clic en "Registrar", y se enviará un correo de confirmación el cual se deberá verificar haciendo clic en el botón verde (Verificar Correo) y se podrá iniciar sesión.

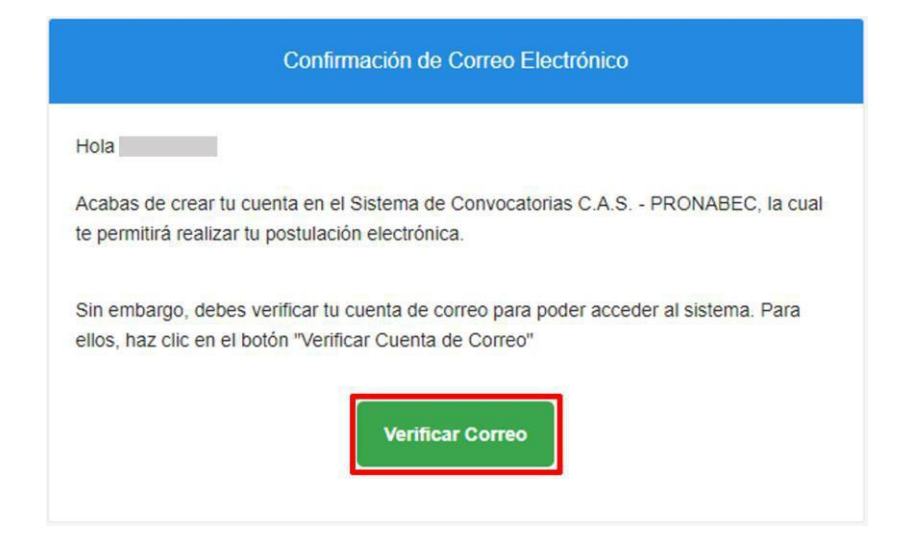

Al verificar, se tendrá el siguiente mensaje.

| Verificación de Correo Electrónico                                                     |                |
|----------------------------------------------------------------------------------------|----------------|
| Tu cuenta de correo ha sido confirmada satisfactoriamente, por favor inicia sesión en: | Iniclar Sesión |

Finalmente, se enviará un correo electrónico su usuario el cual es su DNI y el código de su firma electrónica.

u

| Hola                                                                                                 |                                                                                                  |
|----------------------------------------------------------------------------------------------------|--------------------------------------------------------------------------------------------------|
| Acabas de crear tu cuenta en el Si                                                                   | stema de Convocatorias C.A.S PRONABEC, la cua                                                    |
| te permitira realizar tu postulación                                                                 | electrónica.                                                                                     |
| Para iniciar sesión en el sistema de<br>proporcionamos a continuación, re<br>estrictamente personal. | eberás ingresar el usuario y clave de acceso que te<br>ocuerda que estas credenciales son de uso |
|                                                                                                    |                                                                                                  |
| Usu:                                                                                                 | ario:                                                                                            |
| Usu:<br>Código Firma Electrór                                                                        | ario:                                                                                            |

*Firma electrónica:* Es un mecanismo de autenticación del postulante el cual forma parte de la normativa de gobierno electrónico para los procesos internos de la institución.

#### 4. Postular

Ahora el postulante con sesión iniciada podrá seleccionar del listado de convocatoria, la que sea de su interés, seleccionando el botón Postular.

#### 5. Reglamento de postulación

Se mostrarán las instrucciones de postulación, deberá seleccionar Aceptar para poder continuar con el proceso.

u

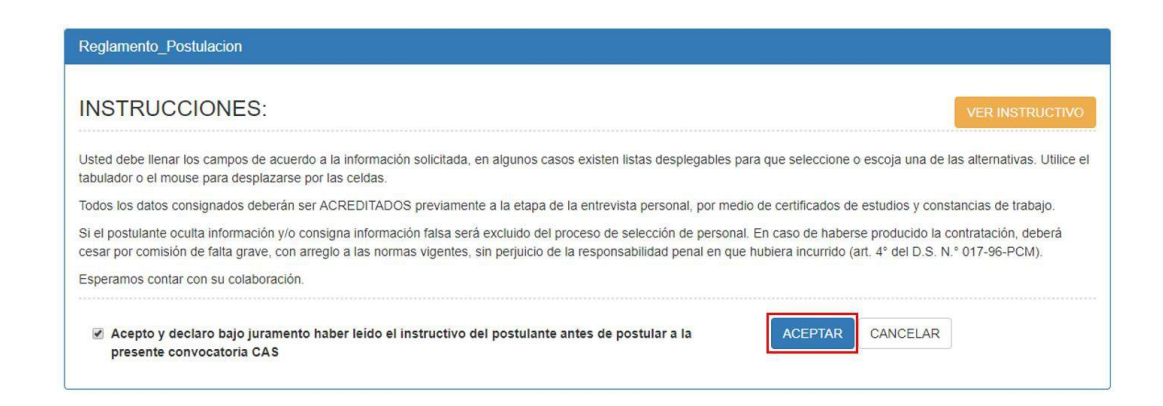

#### 6. Ingreso y edición de datos de postulación

En la sección Datos Personales, se deberá llenar y cargar los documentos requeridos en el formulario que aparecerá como se detalla a continuación, seguido del botón de Guardar para no perder los datos ingresados cuando se quiera llenar las otras

pestañas de formularios. Se selecciona el botón cargar para ingresar los documentos sustentatorios.

"

En caso haya llenado el formulario anteriormente, se le permitirá actualizar sus datos.

| idigo: 011-2018               | Descripción: TECNI               | CO PROGRAMADO                | R                         |                                |                     | CANCELAR POSTULA |
|-------------------------------|----------------------------------|------------------------------|---------------------------|--------------------------------|---------------------|------------------|
| DATOS PERSONALES              | FORMACIÓN ACADÉMICA              | CONOCIMIENTOS                | EXPERIENCIA LABORAL       | ANEXOS ENVIA                   | R POSTULACIÓN       |                  |
| DATOS PERSO                   | ONALES                           |                              |                           |                                |                     |                  |
| Nacionalidad                  |                                  | Tipo Doc                     | umento                    |                                | Número de Documento |                  |
| PE                            |                                  | DNI                          |                           | ٣                              |                     |                  |
| Apellido Paterno              |                                  | Apellido                     | Materno                   |                                | Nombres             |                  |
|                               |                                  |                              |                           |                                |                     |                  |
| Lugar de Nacimi               | ento                             | Fecha de                     | Nacimiento                | 1                              | Estado Civil        |                  |
|                               |                                  |                              |                           |                                |                     | •                |
| Número de RUC                 |                                  |                              |                           |                                |                     |                  |
|                               |                                  |                              |                           |                                |                     |                  |
| DATOS DE DO                   | 1000.00                          |                              |                           |                                |                     |                  |
| Departamento                  | MICILIO                          | Provincia                    |                           |                                | Distrito            |                  |
| AYACUCHO                      |                                  | • HUAM                       | ANGA                      |                                |                     | •                |
| Urbanización                  | Via /Au Calle II                 | ) Dirección                  |                           |                                | 11 I.               |                  |
| orbanización                  | The pro- Caller St               |                              | ·                         |                                |                     |                  |
|                               |                                  |                              |                           |                                |                     |                  |
| DATOS DE CO                   | NTACTO                           |                              |                           |                                |                     |                  |
| Telefono                      | _                                | Celular                      |                           |                                | Correo              |                  |
|                               |                                  |                              | 521                       |                                |                     |                  |
| Colegio Profesio              | nal (Ej.:Colegio de Ingeni       | eros, Abogados, et           | c.)                       |                                | Nro. Registro       |                  |
| 5                             |                                  |                              |                           |                                | 5                   |                  |
| OTROS DATO                    | 8                                | Persona con Disc<br>⊙ SI € ! | apacidad F<br>IO          | ertence a las FF.AA<br>SI * NO |                     | Guardar          |
| CARGA DOCL<br>Seleccione Tipo | MENTOS SUSTENTAF<br>de Documento | RIOS<br>Seleccion            | ne Sustento               |                                | Cargar              |                  |
| [Seleccione Do                | cumento]                         | * Select                     | cionar archivo No se elig | ió archivo                     | 2 Cargar            |                  |
|                               | Tipo Documento                   | <                            | Fechy                     | de Carga                       | Ver Archivo         | Eliminar         |
|                               | Documento de Identid             | ad                           | 08/02/20                  | 18 14 54 16                    | [3]                 | 8                |
|                               |                                  | 805                          |                           | 10.5500-16-0.2136-0            |                     | 5                |
|                               | Certificado de Habilitación P    | ofesional                    | 08/02/20                  | 18 15 19 15                    | Da .                | 音                |

#### 7. Formación académica

Se ingresarán los datos correspondientes a Formación Académica como su centro de estudios y grados alcanzados, asimismo se adjuntará el documento correspondiente y se dará clic en agregar para adjuntar y guardar datos ingresados.

u

| GRADO(S) / SITUACIÓN A<br>GRADO(S) / SITUACIÓN A<br>Recuerda adjuntar ambas cara<br>Nivel<br>Maestría<br>Centro de Estudios<br>UNI<br>Fecha Extensión Grado | ACADÉMICA<br>CADÉMICA Y<br>s del documento<br>Grado                       | ESTUDIOS                                                                                                    | A LABORAL ANE       | XOS ENVIAR POSTU     | LACIÓN                  |           |
|----------------------------------------------------------------------------------------------------|---------------------------------------------------------------------------|----------------------------------------------------------------------------------------------------|---------------------|----------------------|-------------------------|-----------|
| GRADO(S) / SITUACIÓN A<br>Recuerda adjuntar ambas cara<br>Nivel<br>Maestría<br>Centro de Estudios<br>UNI<br>Fecha Extensión Grado                           | CADÉMICA Y<br>s del documento<br>Grado<br>Titu                            | ESTUDIOS                                                                                                    | Especialidad        |                      |                         |           |
| Nivel<br>Maestría<br>Centro de Estudios<br>UNI<br>Fecha Extensión Grado                                                                                     | Grado<br>• Titu                                                           | ado T                                                                                                    | Especialidad        |                      |                         |           |
| Maestría<br>Centro de Estudios<br>UNI<br>Fecha Extensión Grado                                                                                              | • Titu                                                                    | lado 🔻                                                                                                    |                     |                      |                         |           |
| Centro de Estudios<br>UNI<br>Fecha Extensión Grado                                                                                                    |                                                                           | in the second second seco | Gestión TI          |                      |                         |           |
| UNI<br>Fecha Extensión Grado                                                                                                    |                                                                           |                                                                                                    | Año de Inicio       |                      | Año Fin                 |           |
| Fecha Extensión Grado                                                                                                    |                                                                           |                                                                                                    | 2010                |                      | 2015                    |           |
|                                                                                                    |                                                                           | Adjuntar Sustento                                                                                                    |                     |                      |                         |           |
| 15/01/2016                                                                                                    |                                                                           | Seleccionar archivo                                                                                                    | Documento.pdf       |                      | Agregar                 |           |
| REGISTROS<br>Nivel                                                                                                    | Grado                                                                     | Especialidad                                                                                                    |                     | Fecha Extensión G    | rado Ver                | Eliminar  |
| UNIVERSITARIA                                                                                                    | TITULADO                                                                  | ABASTECIMIENT                                                                                                    | 0                   | 12/02/2015           | ß                       | Û         |
| MAESTRIA                                                                                                    | TITULADO                                                                  | GESTIÓN TI                                                                                                    |                     | 15/01/2016           | B                       | Ð         |
| CONSTANCIA DE EGRES,<br>Recuerda que según tu perfi<br>constancia correspondiente<br>La carga de este documento                                             | ADO Y/O GRA<br>I, la experiencia<br>para acreditarlo.<br>electrónico es o | DO DE BACHILLER<br>se contabilizará desde el EGRE<br>pcional para la postulación.                                                                                                    | SO de la especialió | Jad académica requer | ida, por lo que deberás | cargar la |
|                                                                                                    | Fech                                                                      | 12/2015                                                                                                    | Adjuntar Sust       | ento<br>Documento    | ndf                     | TROOT     |
| CORESADO                                                                                                    | . 12                                                                      | 1212013                                                                                                    | Selecciona          | archivo Documento    |                         |           |
| Tipo Docu                                                                                                    | mento                                                                     | Fe                                                                                                    | cha Emisión         | Ve                   | er El                   | liminar   |
| EGRES/                                                                                                    | ADO                                                                       |                                                                                                    | 12/12/2015          | P                    | à                       | â         |

#### 8. Conocimientos

Se podrá ingresar de una lista previamente requerida en el proceso y se adjuntará documentación correspondiente (haciendo clic en Seleccionar archivo) la cual se guardará al momento de dar clic en Agregar.

| DATOS PERSONALES | FORMACIÓN ACADÉMICA | CONOCIMIENTOS       | EXPERIENCIA LAB                 | ORAL ANEXOS        | ENVIAR POSTULAC | NÓN      |          |
|------------------|---------------------|---------------------|---------------------------------|--------------------|-----------------|----------|----------|
| 1                |                     |                     |                                 |                    |                 |          |          |
| CURSOS Y E       | ESPECIALIZACIONES   |                     |                                 | Centro de Estudios |                 |          |          |
| MANEJO           |                     |                     | •                               | SIMON BOLIVAR      |                 |          |          |
| Fecha de Inici   | o                   | Fecha de            | Fecha de Fin Duración (Nº Horas |                    |                 | ° Horas) |          |
| 12/05/2010       | 12/05/2010          |                     |                                 | 15/03/2011 100     |                 |          |          |
| Tipo Sustento    | Adjuntar            | Adjuntar Constancia |                                 |                    |                 |          |          |
| Certificado      |                     | * Selec             | cionar archivo Do               | cumento.pdf        | Agregar         |          |          |
| CENT             | RO DE ESTUDIOS      | TEMA                | F                               |                    | F. FIN          | VER      | ELIMINAR |
|                  | CIBERTEC            | MECANIC             | CA 15                           | /01/2017           | 18/04/2018      | B        | ê        |
| S                | IMON BOLIVAR        | MANEJ               | 0 12                            | /05/2010           | 15/03/2011      | ß        | ê        |

# 9. Experiencia Laboral

La experiencia laboral deberá ser ingresada para el ámbito general y específico, para el cual se deberá seleccionar el botón Agregar. Debe ingresar al menos todas las que requiera para el cargo al que postula.

| digo: 011-2018                         | Descripción: TECNI                 | CO PROGE   | RAMADOR                                 |                   |               |          |                 | CAN                  | CELAR POSTULA |
|----------------------------------------|------------------------------------|------------|-----------------------------------------|-------------------|---------------|----------|-----------------|----------------------|---------------|
| DATOS PERSONALES                       | FORMACIÓN ACADÉMICA                | CONOCIM    | ENTOS EXPERIEN                          | NCIA LABORAL      | ANEXOS        | ENVIA    | R POSTULACIÓN   |                      |               |
| EXPERIENCIA L                          | ABORAL                             |            |                                         |                   |               |          |                 |                      |               |
| Recuerda que la Ex<br>corresponda.     | periencia Específica se d          | esprende d | e la Experiencia Ger                    | neral, por lo que | e podrás repe | tir en a | mbos casos la r | misma experiencia se | gún           |
| Tipo de Experienc                      | ia                                 | c          | argo                                    |                   |               |          |                 |                      |               |
| Experiencia Espe                       | ecífica                            | •          | TÉCNICO PROGR                           | AMADOR            |               |          |                 |                      |               |
| Nivel                                  |                                    | 1          | lipo de Entidad                         |                   |               | 1        | Nombre Entida   | d                    |               |
| Especialista                           |                                    | •          | Privado                                 |                   | ,             |          | MDO             |                      |               |
| Fecha de Inicio                        | Fecha Fin                          | F          | djuntar Constanci                       | a                 |               | 1        | N° Página 🕜     |                      | -             |
| 01/01/1995                             | 01/01/2000                         |            | Seleccionar archit                      | vo Documento      | .pdf          |          | 2               | Agrega               | ř,            |
| Experiencia Gener<br>Experiencia Espec | al Acumulada:<br>sífica Acumulada: |            | 15 años y 7 <mark>mese</mark><br>5 años | s                 |               |          |                 |                      |               |
| TIPO EXPERIENCI                        | A CARGO                            |            | TIPO ENTIDAD                            | EMPRES            | A INIC        | 0        | FIN             | VER SUSTENTO         | ELIMINAR      |
| ESPECIFICA                             | TÉCNICO PROGR                      | AMADOR     | PRIVADA                                 | MDO               | 01/01/        | 1995     | 01/01/2000      | A                    | Û             |
| OFNERAL                                |                                    |            | DUDUCA                                  | ORINEDOL          | 10(10)        | 2000     | 10/05/2016      | DB.                  |               |

#### 10. Anexos

Se deberá responder las preguntas requeridas en esta sección y dar clic en Guardar.

| Información de Anexos                | s de Postulación                        |                    |                         |        |                    |                      |
|--------------------------------------|-----------------------------------------|--------------------|-------------------------|--------|--------------------|----------------------|
| Código: 011-2018                     | Descripción: TECNI                      | CO PROGRAMADO      | R                       |        |                    | CANCELAR POSTULACIÓN |
| DATOS PERSONALES                     | FORMACIÓN ACADÉMICA                     | CONOCIMIENTOS      | EXPERIENCIA LABORAL     | ANEXOS | ENVIAR POSTULACIÓN |                      |
| ¿Esta usted inha<br>contratar con el | abilitado administrativa o j<br>Estado? | judicialmente para | ⊙ Sí ⊛ <mark>N</mark> o |        |                    |                      |
| ¿Tiene usted pa                      | rientes que trabajan en el              | MINEDU?            | ⊚ Sí ⊛ No               |        |                    |                      |
| ¿Tiene usted an                      | tecentes Penales?                       |                    | ◎ Sí ⊛ No               |        |                    |                      |
| ¿Tiene usted an                      | tecentes Judiciales?                    |                    | ⊙ Sí ⊛ No               |        |                    |                      |
| ¿Tiene usted an                      | tecentes Policiales?                    |                    | © Sí ⊛ No               |        |                    |                      |
| Guardar                              |                                         |                    |                         |        |                    |                      |

#### 11. Enviar Postulación

Conforme a la información ingresada en las secciones previamente llenadas se irán generando los anexos de postulación, en caso de salir algún error deberá ingresarse la información faltante en la pestaña que corresponda, de estar conforme deberá ingresar el código de firma del correo indicado en el Paso "3. Registrar nuevo usuario" del presente manual, tras lo cual debe seleccionar el botón verde "Firmar y enviar postulación".

**En caso de no contar con el código de firma** en ese momento podrá ingresar al enlace de **"Reenviarme código de firma electrónica"** a la cuenta de correo con el que registró su cuenta de postulante para la convocatoria.

**Recuerde que:** Si selecciona el botón **"Firmar y enviar postulación",** ya no podrá cancelar su postulación, por lo cual debe revisar la conformidad del mismo y de las convocatorias de su interés. En caso desee cancelar su postulación seleccione el botón anaranjado que aparece en la parte superior derecha del formulario "CANCELAR POSTULACIÓN".

| ódigo: 011-2018 Descripció                        | In: TECNICO PROGRAMADOR                                                                           | CANCELAR POSTUL                     |
|---------------------------------------------------|---------------------------------------------------------------------------------------------------|-------------------------------------|
| DATOS PERSONALES FORMACIÓN ACA                    | IDEMICA CONDOMIENTOS EXPERIENCIA LABORAL ANEXOS ENVIAR POSTULACIÓN                                |                                     |
|                                                   | Hoja de Vida y Anexos de Postulación                                                              |                                     |
| N* Nombre Ficha                                   |                                                                                                   | Ver                                 |
| 1 Formato Estândar Hoja de V                      | Vida                                                                                              | Q, Ver                              |
| 2 Anexo 01 - Carta de Present                     | tación y Declaración Jurada de datos del Postulante.                                              | Q.Wer                               |
| 3 Anexo 02 - Declaración Jura                     | ada de No tener impedimentos para contratar con el Estado.                                        | (OW)                                |
| 4 Anna 02 Badamalán Ive                           | nde de Beleville de Brussleres aux Brusser de Constantiulided Alfaided e Combine                  |                                     |
| Anexo 03 - Declaración Jura                       | ada de Releción de Parentesco por Razones de Consanguinidad, Alinidad o Conviven                  | Q Ver                               |
| 5 Anexo 04 - Declaración Jura                     | ada de No tener Antecedentes Penales, Policiales o Judiciales.                                    | Q Ver                               |
|                                                   |                                                                                                   |                                     |
|                                                   | 10 Sustentos Consignados en la Postulación                                                        |                                     |
| Sección                                           | Descripción del Sustento                                                                          | Ver                                 |
| Datos Personales                                  | Documento de Identidad                                                                            | Q. Ver                              |
| Formacion Academica                               |                                                                                                   | 0.164                               |
|                                                   | 17011101                                                                                          | Q ver                               |
| Cursos y Especializaciones                        | MECANICA                                                                                          | Q, Wer                              |
| Datos Personales                                  | Colegiatura                                                                                       | Q, Ver                              |
| Formacion Academica                               | ABASTECIMIENTO                                                                                    | Q Ver                               |
| Datos Personales                                  | Certificado de Habilitación Profesional                                                           | Q. Ver                              |
| Experiencia Laboral                               | TÉCNICO PROGRAMADOR                                                                               | Q.Ver                               |
| Cursos y Especializaciones                        | MANEJO                                                                                            | Q.Ver                               |
| Experiencia Laboral                               | TÊCNICO PROGRAMADOR                                                                               | QVer                                |
| Formacion Academica                               | GESTIÓN TI                                                                                        | Q.Ver                               |
|                                                   |                                                                                                   |                                     |
|                                                   |                                                                                                   |                                     |
| IMPORTANTE:<br>1. Toda la información consid      | anada en su Hoja de Vida tiene valor de DECLARACIÓN JURADA.                                       |                                     |
| 2. En caso sea necesario hao                      | cer alguna correción en su hoja de vida, puede hacerlo en la sección correspondiente.             |                                     |
| <ul> <li>a: Coando realice la tima ele</li> </ul> | ecronica de sus documentos, su postulación quebara registrada al 100% y NO SE PODRA               | REALIZAR NINGUN CAMBIO.             |
|                                                   |                                                                                                   |                                     |
| Ingrese su Código de Firma                        | Electrónica FIRMAR Y ENVIAR PO                                                                    | STULACIÓN                           |
|                                                   | Se le preguntará por su código de firma electrónica enviado a su correo al momento de registrarse |                                     |
|                                                   |                                                                                                   |                                     |
| ¿No tienes tu código de firma electr              | rónica?                                                                                           |                                     |
| y confidencial)                                   | crionico, el sistema le envio automaticamente un segundo correo donde se específica su co         | sigo de firma electronica (personal |
|                                                   |                                                                                                   |                                     |

u

# 12. Postulación enviada

Se finaliza el proceso y se muestra al postulante el expediente enviado.

"

| Su nostulación ha sido registrada                                                                                                    | caticfactoriamente                                                                                                    |                                                                                                    |                                                                                     |
|----------------------------------------------------------------------------------------------------|----------------------------------------------------------------------------------------------------|----------------------------------------------------------------------------------------------------|-------------------------------------------------------------------------------------|
| ou postulación na sido registrada                                                                                                    | Sanstactorialmente                                                                                                    |                                                                                                    |                                                                                     |
| TICHA DE POSTULACIÓN                                                                                                    |                                                                                                    |                                                                                                    |                                                                                     |
| Nombres:                                                                                                    |                                                                                                    |                                                                                                    |                                                                                     |
| Apeilido Paterno                                                                                                    |                                                                                                    |                                                                                                    |                                                                                     |
| Apellido Materno                                                                                                    |                                                                                                    |                                                                                                    |                                                                                     |
| Fecha de Nacimiento                                                                                                    |                                                                                                    | (E                                                                                                    |                                                                                     |
| Lugar de Nacimiento                                                                                                    |                                                                                                    |                                                                                                    |                                                                                     |
| Estado Civil                                                                                                    |                                                                                                    | SOLTERO(A)                                                                                                    |                                                                                     |
| Nacionalidad                                                                                                    |                                                                                                    | PE                                                                                                    |                                                                                     |
| Documento de Identidad                                                                                                    |                                                                                                    |                                                                                                    |                                                                                     |
| Dirección                                                                                                    |                                                                                                    |                                                                                                    |                                                                                     |
| Urbanización                                                                                                    |                                                                                                    |                                                                                                    |                                                                                     |
| Departamento - Provincia - Distrito                                                                                                    |                                                                                                    | AYACUCHO - HUAMANGA - AYACUCHO                                                                                                    |                                                                                     |
| Teléfono                                                                                                    |                                                                                                    |                                                                                                    |                                                                                     |
| Celular                                                                                                    |                                                                                                    |                                                                                                    |                                                                                     |
| Correo Electrónico                                                                                                    |                                                                                                    |                                                                                                    |                                                                                     |
| Colegio Profesional                                                                                                    |                                                                                                    |                                                                                                    |                                                                                     |
| Persona con Discapacidad                                                                                                    |                                                                                                    | NO                                                                                                    |                                                                                     |
| Licenciado de la s FF.AA.                                                                                                    |                                                                                                    | NO                                                                                                    |                                                                                     |
| 15 Sustentos                                                                                                    |                                                                                                    |                                                                                                    |                                                                                     |
| 15 Sustentos                                                                                                    | Descripción                                                                                                    | 1                                                                                                    | Ver Documento                                                                       |
| 15 Sustentos<br>sección<br>Datos Personales                                                                                                    | Descripción<br>Documento                                                                                                    | a<br>o de Identidad                                                                                                    | Ver Documento                                                                       |
| 15 Sustentos<br>Sección<br>Datos Personales<br>Formacion Academica                                                                                                    | Descripción<br>Documento<br>C                                                                                                    | a<br>o de Identidad                                                                                                    | Ver Documento<br>Ver                                                                |
| 15 Sustentos<br>Sección<br>Datos Personales<br>Formacion Academica<br>Cursos y Especializaciones                                                                                                    | Descripción<br>Documento<br>C<br>MECANICA                                                                                                    | )<br>de Identidad<br>A                                                                                                    | Ver Documento<br>Ver<br>Ver<br>Ver                                                  |
| 15 Sustentos<br>Sección<br>Datos Personales<br>Formacion Academica<br>Cursos y Especializaciones<br>Datos Personales                                                                                                    | Descripción<br>Documento<br>C<br>MECANICA<br>Colegiatura                                                                                                    | N<br>o de Identidad<br>A                                                                                                    | Ver Documento<br>Ver<br>Ver<br>Ver                                                  |
| 15 Sustentos<br>Sección<br>Datos Personales<br>Formacion Academica<br>Cursos y Especializaciones<br>Datos Personales<br>Formacion Academica                                                                                                    | Descripción<br>Documento<br>C<br>MECANICA<br>Colegiatura<br>ABASTECI                                                                                                    | a de Identidad<br>A<br>MIENTO                                                                                                    | Ver Documento<br>Ver<br>Ver<br>Ver<br>Ver<br>Ver                                    |
| 15 Sustentos<br>Sección<br>Datos Personales<br>Formacion Academica<br>Cursos y Especializaciones<br>Datos Personales<br>Formacion Academica<br>Datos Personales                                                                                                    | Descripción<br>Documento<br>C<br>MECANICA<br>Colegiatura<br>ABASTECI<br>Certificado                                                                                          | a de Identidad<br>A<br>A<br>MIENTO<br>de Habilitación Profesional                                                                                 | Ver Documento<br>Ver<br>Ver<br>Ver<br>Ver<br>Ver<br>Ver<br>Ver                      |
| 15 Sustentos<br>sección<br>Datos Personales<br>Formacion Academica<br>Cursos y Especializaciones<br>Datos Personales<br>Formacion Academica<br>Datos Personales<br>Experiencia Laboral                                                                                                    | Descripción<br>Documento<br>C<br>MECANICA<br>Colegiatura<br>ABASTECI<br>Certificado<br>TÈCNICO I                                                                             | a<br>A<br>A<br>MIENTO<br>de Habilitación Profesional<br>PROGRAMADOR                                                                               | Ver Documento<br>Ver<br>Ver<br>Ver<br>Ver<br>Ver<br>Ver<br>Ver                      |
| 15 Sustentos<br>Sección<br>Datos Personales<br>Formacion Academica<br>Cursos y Especializaciones<br>Datos Personales<br>Formacion Academica<br>Datos Personales<br>Experiencia Laboral<br>Cursos y Especializaciones                                                                                                    | Descripción<br>Documento<br>C<br>MECANICA<br>Colegiatura<br>ABASTECI<br>Certificado<br>TÉCNICO fi<br>MANEJO                                                                  | a de Identidad<br>A<br>MIENTO<br>de Habilitación Profesional<br>PROGRAMADOR                                                                       | Ver Documento<br>Ver<br>Ver<br>Ver<br>Ver<br>Ver<br>Ver<br>Ver<br>Ver<br>Ver        |
| 15 Sustentos<br>Sección<br>Datos Personales<br>Formacion Academica<br>Cursos y Especializaciones<br>Datos Personales<br>Formacion Academica<br>Datos Personales<br>Experiencia Laboral<br>Cursos y Especializaciones<br>Experiencia Laboral                                                                                          | Descripción<br>Documento<br>C<br>MECANICA<br>Colegiatura<br>ABASTECI<br>Certificado<br>TÉCNICO I<br>MANEJO<br>TÉCNICO I                                                      | a<br>A<br>MIENTO<br>de Habilitación Profesional<br>PROGRAMADOR<br>PROGRAMADOR                                                                     | Ver Documento<br>Ver<br>Ver<br>Ver<br>Ver<br>Ver<br>Ver<br>Ver<br>Ver<br>Ver<br>Ver |
| 15 Sustentos<br>Sección<br>Datos Personales<br>Formacion Academica<br>Cursos y Especializaciones<br>Datos Personales<br>Formacion Academica<br>Datos Personales<br>Experiencia Laboral<br>Cursos y Especializaciones<br>Experiencia Laboral<br>Formacion Academica                                                                   | Descripción<br>Documento<br>C<br>MECANICA<br>Colegiatura<br>ABASTECI<br>Certificado<br>TÉCNICO R<br>MANEJO<br>TÉCNICO R                                                      | a<br>A<br>A<br>MIENTO<br>de Habilitación Profesional<br>PROGRAMADOR<br>PROGRAMADOR<br>TI                                                          | Ver Documento<br>Ver<br>Ver<br>Ver<br>Ver<br>Ver<br>Ver<br>Ver<br>Ver<br>Ver        |
| 15 Sustentos<br>Sección<br>Datos Personales<br>Formacion Academica<br>Cursos y Especializaciones<br>Datos Personales<br>Formacion Academica<br>Datos Personales<br>Experiencia Laboral<br>Cursos y Especializaciones<br>Experiencia Laboral<br>Formacion Academica<br>Fichas Postulacion                                             | Descripción<br>Documento<br>C<br>MECANICA<br>Colegiatura<br>ABASTECI<br>Certificado<br>TÉCNICO 1<br>MANEJO<br>TÉCNICO 1<br>GESTIÓN 1<br>GESTIÓN 1                            | a de Identidad<br>A<br>MIENTO<br>de Habilitación Profesional<br>PROGRAMADOR<br>PROGRAMADOR<br>TI<br>standar de Hoja de Vida                       | Ver Documento<br>Ver<br>Ver<br>Ver<br>Ver<br>Ver<br>Ver<br>Ver<br>Ver<br>Ver<br>Ver |
| IS Sustentos<br>Sección<br>Datos Personales<br>Formacion Academica<br>Cursos y Especializaciones<br>Datos Personales<br>Formacion Academica<br>Datos Personales<br>Experiencia Laboral<br>Cursos y Especializaciones<br>Experiencia Laboral<br>Formacion Academica<br>Fichas Postulacion<br>Fichas Postulacion                       | Descripción<br>Documento<br>C<br>MECANICA<br>Colegiatura<br>ABASTECI<br>Certificado<br>TÈCNICO F<br>MANEJO<br>TÈCNICO F<br>GESTIÓN 1<br>Formato Es<br>Anexo01_C              | a de Identidad<br>A<br>MIENTO<br>de Habilitación Profesional<br>PROGRAMADOR<br>PROGRAMADOR<br>TI<br>ti                                            | Ver Documento<br>Ver<br>Ver<br>Ver<br>Ver<br>Ver<br>Ver<br>Ver<br>Ver<br>Ver<br>Ver |
| IS Sustentos<br>Sección<br>Datos Personales<br>Formacion Academica<br>Cursos y Especializaciones<br>Datos Personales<br>Formacion Academica<br>Datos Personales<br>Experiencia Laboral<br>Cursos y Especializaciones<br>Experiencia Laboral<br>Formacion Academica<br>Fichas Postulacion<br>Fichas Postulacion                       | Descripción<br>Documento<br>C<br>MECANICA<br>Colegiatura<br>ABASTECI<br>Certificado<br>TÈCNICO I<br>MANEJO<br>TÈCNICO I<br>GESTIÓN 1<br>GESTIÓN 1<br>Anexo01_C<br>Anexo02_C  | a de Identidad<br>A<br>MIENTO<br>de Habilitación Profesional<br>PROGRAMADOR<br>PROGRAMADOR<br>TI<br>standar de Hoja de Vida<br>Cas                | Ver Documento<br>Ver<br>Ver<br>Ver<br>Ver<br>Ver<br>Ver<br>Ver<br>Ver<br>Ver<br>Ver |
| 15 Sustentos<br>Sección<br>Datos Personales<br>Formacion Academica<br>Cursos y Especializaciones<br>Datos Personales<br>Formacion Academica<br>Datos Personales<br>Experiencia Laboral<br>Cursos y Especializaciones<br>Experiencia Laboral<br>Formacion Academica<br>Fichas Postulacion<br>Fichas Postulacion<br>Fichas Postulacion | Descripción<br>Documento<br>C<br>MECANICA<br>Colegiatura<br>ABASTECI<br>Certificado<br>TÈCNICO F<br>MANEJO<br>TÈCNICO F<br>GESTIÓN 1<br>Formato Es<br>Anexo01_C<br>Anexo03_C | te Identidad<br>A<br>A<br>MIENTO<br>de Habilitación Profesional<br>PROGRAMADOR<br>PROGRAMADOR<br>TI<br>ti<br>tandar de Hoja de Vida<br>Cas<br>Cas | Ver Documento Ver Ver Ver Ver Ver Ver Ver Ver Ver Ver                               |

## **13.** Correo de Confirmación

Se le enviará al postulante un correo para confirmar que el proceso se realizó con éxito

u

| Hola ,                                                                      |                                                             |
|-----------------------------------------------------------------------------|-------------------------------------------------------------|
| El siguiente mensaje es una confirmac                                       | ión de Postulación en el Sistema de Convocatoria            |
|                                                                             |                                                             |
| DATOS DE LA POSTULACIÓN                                                     |                                                             |
| DATOS DE LA POSTULACIÓN                                                     |                                                             |
| DATOS DE LA POSTULACIÓN                                                     |                                                             |
| DATOS DE LA POSTULACIÓN<br>Código:                                          | 011-2018                                                    |
| DATOS DE LA POSTULACIÓN<br>Código:<br>Descripción:                          | 011-2018<br>TECNICO PROGRAMADOR                             |
| DATOS DE LA POSTULACIÓN<br>Código:<br>Descripción:<br>Fecha de Postulación: | 011-2018<br>TECNICO PROGRAMADOR<br>09/11/2018 11:49:05 a.m. |